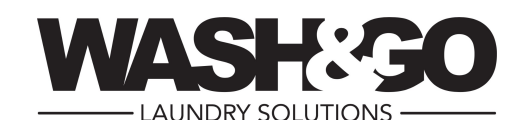

## Instructies

Download de app voordat je gebruik wilt maken van de wasfaciliteiten in de app store of via onderstaande QR-codes voor Android en IOS

- 1) Maak een account aan en log in
- 2) Selecteer je locatie : Cruyshaag Wing 1 88B-130D, Cruyshaag Wing 2 60C-128E
- 3) Upload Wash&Go tegoed met de functie 'Opwaarderen tegoed'
- 4) Stop je was in de machine (informatie omtrent wasprogramma's vind je in de APP)
- 5) Druk op de groene knop van de machine om te starten (binnen 5 minuten na je betaling)
- \* In Wing 2 (60C-128E) kan het zijn dat je internetverbinding op je smartphone niet toereikend genoeg is. -> maak gebruik van de gratis wifi "Wash&Go laundry"

Google play voor Wash&Go Android Itunes Wash&Go voor IOS tunes

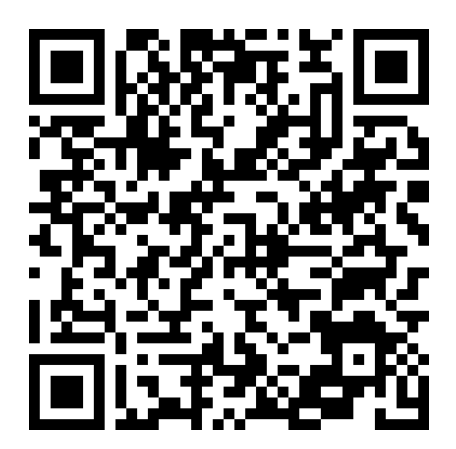

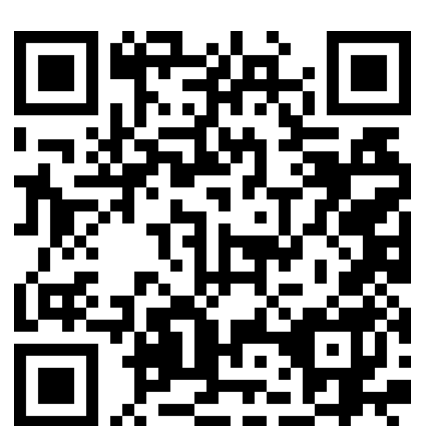

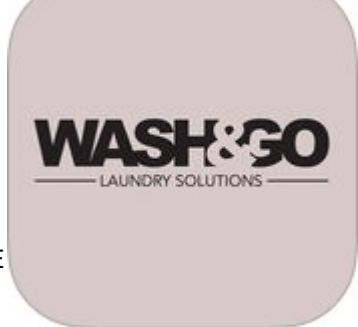